# GROWATT

## ShineLink-X User Manual

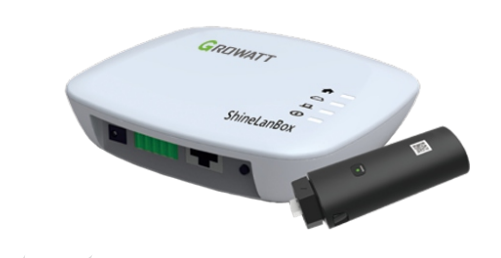

Disclaimer: Due to product upgrade or other reasons, the contents of this manual will be updated without notice to the user.. The right of copyright and interpretation belongs to Shenzhen Growatt New

Energy Co., Ltd., and all rights reserved.

#### . Product Overview

ShineLink-X is compatible with all on-grid inverters with the USB port, which enables remote monitoring and maintenance of PV systems through the LAN cable.

- > Supports mobile APP and server web page monitoring
- > Supports local commissioning and firmware upgrade
- > Supports local data saving and break point retransmission

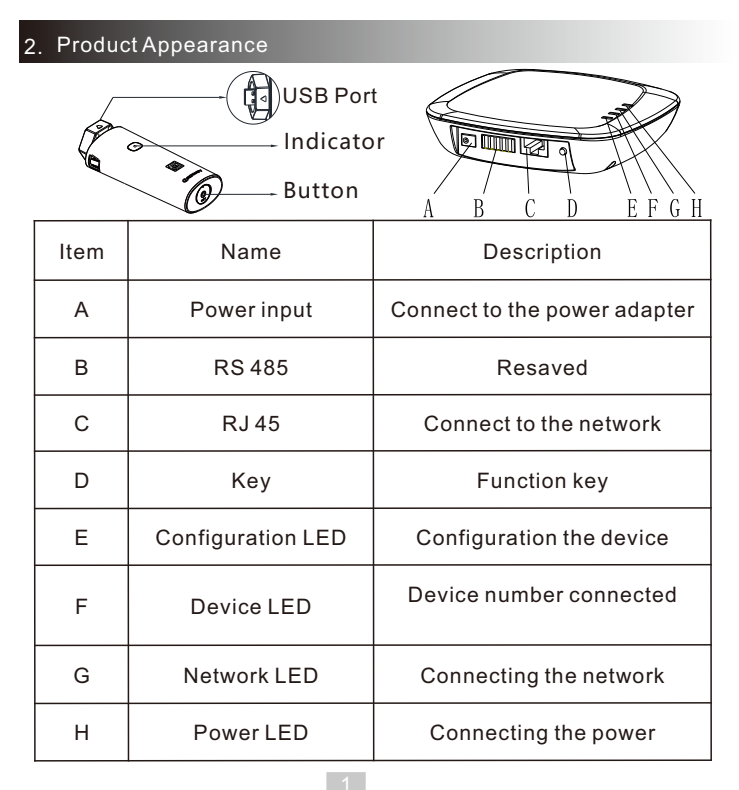

### . System Diagram

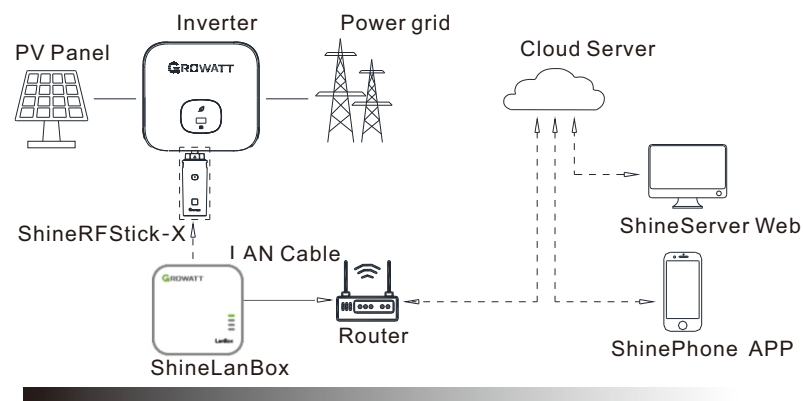

#### 4. Installation and Configuration

4.1 Installation instructions

1. Rotate the USB cover of the photovoltaic device counterclockwise.

2.Rotate the datalogger locker on the upper, make sure the triangle is on the front side and in the middle.

3.Connect the datalogger to the inverter USB port, make sure the triangle is on the front side, press the locker and rotate clockwise until it is tighten.

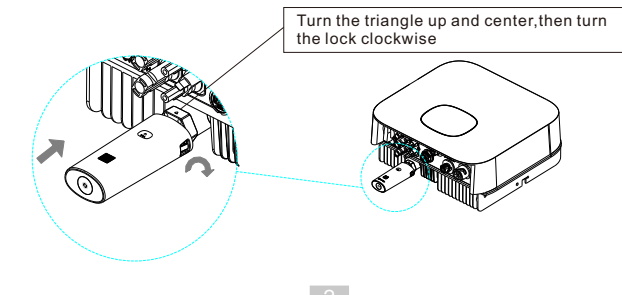

After the installation, if the LED light of ShineRFStick-X flashes quickly, it means installation works. If the LED light is off, please recheck the connection between ShineRFStick-X and inverter.

| ShineRFStick-X's LED status            | Status of the ShineRFStick-X     |  |
|----------------------------------------|----------------------------------|--|
| Always on                              | The ShineRFStick-X is initialing |  |
| Always off                             | Loose connection                 |  |
| Flashing quickly<br>(every 0.2 second) | USB port find the inverter       |  |
| Flasing slowly<br>(every 1 second)     | Connection works                 |  |

Connect ShineLanBox's RJ45 port to the router, then plug in ShineLanBox with power adaptor.After initialization of ShineLanBox, the power LED is on, the network LED is on and the device LED flashing frequently.

| ShineLanBox<br>LED lights | Status of working condition                                                      |
|---------------------------|----------------------------------------------------------------------------------|
| Power light               | The light is on means power is on                                                |
| Web light                 | Flashing means connect to router, on means connect to web                        |
| Device light              | Time of frequently flashing means the<br>number of device connect to ShineLanBox |
| Paired light              | Flashing when pairing, go off if pairing                                         |

4.2 Datalogger configuration

1.Scan the QR code below to download ShinePhone, or you can search for ShinePhone in AppleStore or Google Play, download and install it.

2.Once the APP is installed, you can configure the datalogger and add the PV plant as prompted. For details about the datalogger configuration, please refer to ShineLan-X Configuration Guide, which can be downloaded by scanning the QR code below.

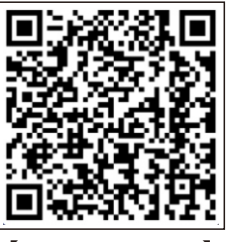

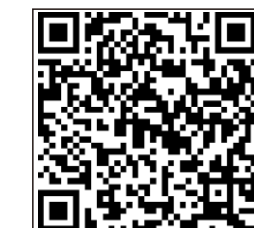

[ShinePhone APP]

[ShineLink-X Configuration Guide]

#### 4.3 ShineLink-X button description

|                | Button operation                                        | Description                                                            |
|----------------|---------------------------------------------------------|------------------------------------------------------------------------|
| Chinal anhau   | Short press                                             | Set ShineRFStick-X into<br>pairing state                               |
| ShineLanbox    | Press and hold for<br>6s until the white<br>light is on | Restore to factory settings<br>(it is set to dynamic<br>IP by default) |
|                | Short press                                             | Set ShineRFStick-X into<br>pairing state                               |
| SninekrStick-X | Press and hold for<br>6s until the white<br>light is on | Restore to factory settings<br>(it is set to dynamic<br>IP by default) |

#### 4.4 Quick troubleshooting

| Status of the ShineRFStick-X     | Troubleshooting                                                                                                    |
|----------------------------------|----------------------------------------------------------------------------------------------------|
| The ShineRFStick-X is initialing | Wait 30s for initialization to complete                                                                                                    |
| Loose connection                 | Re-plug the datalogger                                                                                                    |
| USB port find the<br>inverter    | Wait for the pairing with<br>ShineLanbox to complete                                                                                            |
| Connection works                 | Normal working state                                                                                                    |
|                                  | Status of the<br>ShineRFStick-X<br>The ShineRFStick-X<br>is initialing<br>Loose connection<br>USB port find the<br>inverter<br>Connection works |

#### 5. Specification

#### 5.1 ShineLanbox 's specification

| Туре                     | Item                               | Parameter       |
|--------------------------|------------------------------------|-----------------|
| General<br>parameters    | Dimensions (L/W/H)                 | 105mm/85mm/26mm |
|                          | Weight                             | 103g            |
|                          | Protection degree                  | IP30            |
|                          | Relative humidity (non-condensing) | 5–95% RH        |
|                          | Certificates                       | CE,RoHS         |
| Electrical<br>parameters | Nominal voltage                    | 5V(±5%)         |
|                          | Nominal current                    | 1A              |
|                          | Typical power consumption          | 3W              |
|                          | Operating temperature              | -20℃ ~ +65℃     |
|                          | Storage temperature                | -40℃ ~ +70℃     |

#### Type Item Parameter Number of managed devices 3 **RF** wireless Communication Device management RF wireless maximum 120m Internet access WLAN RF wireless band 433MHz Supported servers Shineserver Server communication Modbus TCP Application parameter APP configuration User configuration Interface Data transmission interval 5 mins Default server IP address server.growatt.com

#### 5.2 ShineRFStick-X's specification

| Туре                     | Item                               | Parameter       |
|--------------------------|------------------------------------|-----------------|
| General<br>parameters    | Dimensions (L/W/H)                 | 104mm/47mm/27mm |
|                          | Weight                             | 63g             |
|                          | Protection degree                  | IP65            |
|                          | Relative humidity (non-condensing) | 5–95% RH        |
|                          | Certificates                       | CE,RoHS         |
| Electrical<br>parameters | Nominal voltage                    | 5V(+/-5%)       |
|                          | Nominal current                    | 1A              |
|                          | Typical power consumption          | 3W              |
|                          | Operating temperature              | -20°C ~ +65°C   |
|                          | Storage temperature                | -40°C ~ +70°C   |

| Туре                     | Item                         | Parameter   |
|--------------------------|------------------------------|-------------|
| Device<br>management     | Number of managed devices    | 1           |
|                          | Communication                | RF wireless |
|                          | RF wireless maximum          | 120m        |
| Application<br>parameter | Supported servers            | Not support |
|                          | Server communication         | Not support |
|                          | User configuration interface | Not support |
|                          | Data transmission interval   | 5 mins      |
|                          | Default server IP address    | Not support |

Remarks: The maximum RF wireless communication distance is tested in an open distance. If there is an obstacle between ShineLanBox and ShineRFStick-X, the distance will decrease.

### 6. Declaration of conformity

This product complies with the following regulations and requirements:

- > Electromagnetic Compatibility Directive:2014/30/EU (EMC)
- Restriction of Hazardous Substances Directive:2011/65/EU(EU) and 2015/863 (RoHS)

>You can download the Dec aration of Compliance at https://www.ginverter.com.

#### 7. After-sales service Contact

#### Shenzhen Growatt New Energy CO.,LTD

4-13/F,Building A,Sino-German(Europe) Industrial Park, Hangcheng Ave, Bao'an District, Shenzhen, China

- Service@ginverter.com
- www.ginverter.com

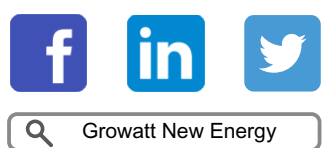